## TUGAS KEAMANAN JARINGAN KOMPUTER

## "SCANNING LAZADA.COM"

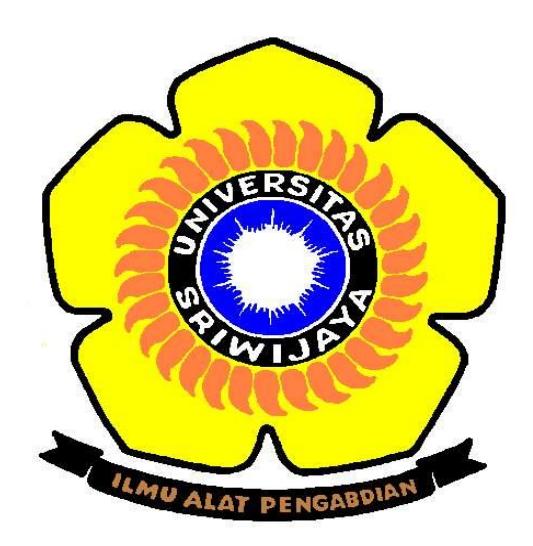

# NAMA : DESY MARITA NIM : 09011281320017

# JURUSAN SISTEM KOMPUTER FAKULTAS ILMU KOMPUTER UNIVERSITAS SRIWIJAYA 2017

Scanning bertujuan untuk mencari port target yang terbuka, aplikasi yang rentan terhadap kegiatan hacking dan celah lainnya. Port scanning adalah proses koneksi ke port-port TCP pada host yang menjadi target untuk menentukan service apa yang sedang berjalan (Listening). Dengan mengidentifikasi port-port yang listening ini dapat menentukan jenis aplikasi dan sistem operasi apa yang dipergunakan pada host tersebut. Service yang dalam status listening ini memungkinkan orang yang tidak berhak menerobos ke dalam host tersebut. Target yang saya scan yaitu Lazada.com. Untuk mendapatkan hasil scanning langkah yang dilakukan yaitu :

 Pertama buka tools yang digunakan, disini saya menggunakan tools port TCP with Nmap dengan mengetikkan alamat website <u>https://pentest-tools.com/network-vulnerability-scanning/tcp-port-scanner-online-nmap</u> kemudian isikan ip address target yang akan di scan. Lalu akan muncul seperti gambar dibawah ini : Ip address target : 52.74.30.111

#### Pentest-Tools.com Report

| Test parameters:     |                      | Test date: | 22-Feb-2017, 06:58:43 |
|----------------------|----------------------|------------|-----------------------|
| - Host               | 52.220.81.45         |            |                       |
| - Ports              | Top 100 common ports |            |                       |
| - Ping host          | False                |            |                       |
| - Detect OS          | True                 |            |                       |
| - Detect svc version | True                 |            |                       |
| - Traceroute         | True                 |            |                       |

## **TCP Port Scan with Nmap**

| 🗲 🛈 🖴   https://pentest-tools.com                                          | network-vulnerability-scanning/tcp-port-scanner-online-nmap                                                                                                    | C Q Search |                      | ☆ 自                                       |            | r 🛡 | = |
|----------------------------------------------------------------------------|----------------------------------------------------------------------------------------------------|------------|----------------------|-------------------------------------------|------------|-----|---|
| <ul> <li>Information Gathering</li> <li>Web Application Testing</li> </ul> | Scan Result » TCP Port Scan                                                                                                    |            | <b>V</b> F           | ollow @pente                              | sttoolscom |     |   |
| <ul> <li>Infrastructure Testing </li> <li>Ping Sweep</li> </ul>            | Params: lazada.com     Anno and a second second secon |            | 🗩 You                | should al                                 | so try     |     |   |
| TCP Port Scan                                                              | Starting Nmap 6.00 ( http://nmap.org ) at 2017-02-22 10:14 EET<br>Initiating Ping Scan at 10:14                                                                                                    |            | > UD<br>> We<br>> Wo | P Port Scar<br>b Server Sc<br>rdPress Sca | an<br>an   |     |   |
| DNS Zone Transfer                                                          | Scanning lazada.com (52.74.30.111) [4 ports]<br>Completed Ping Scan at 10:14, 0.30s elapsed (1 total hosts)<br>Initiating SYN Stealth Scan at 10:14                                                                                                    |            |                      |                                           |            |     |   |
| <ul> <li>SSL Heartbleed Scan</li> <li>SSL POODLE Scan</li> </ul>           | Scanning lazada.com (52.74.30.111) [100 ports]<br>Discovered open port 80/tcp on 52.74.30.111<br>Discovered open port 22/tcp on 52.74.30.111<br>Completed SVM Stealth Scan at 40:14 4.73e element (100 total ports)                                                                                                    |            |                      |                                           |            |     |   |
| SSL DROWN Scan                                                             | <pre>completed on other for a loin, 4.105 tabled (lot total ports) [+] Nmap scan report for lazada.com (52.74.30.111) Host is up (0.275 latency).</pre>                                                                                                    |            |                      |                                           |            |     |   |
| GHOST Glibc Scan                                                           | Not shown: 97 filtered ports PORT STATE SERVICE                                                                                                    | 2          |                      |                                           |            |     |   |
| (%)                                                                        | 22/tcp open ssh<br>80/tcp open http<br>443/tcp closed https                                                                                                    |            |                      |                                           |            |     |   |
|                                                                            | Nmap done: 1 IP address (1 host up) scanned in 5.32 seconds<br>Raw packets sent: 206 (9.040KB)   Rcvd: 9 (376B)                                                                                                    |            |                      |                                           |            |     |   |

Gambar di atas menunjukan port-port yang bisa di akses dan yang tidak bisa di akses. Pada scan yang dilakukan pada target mendapatkan hasil port yang bisa di akses ada 2 yaitu ssh (port 22/tcp) dan http (port 88/tcp). Sedangkan yang tidak bisa di akses ada 1 yaitu https (port 443/tcp).

 Tools kedua yang digunakan yaitu Netcraft dengan mengetikkan alamat website <u>http://toolbar.netcraft.com/site\_report?url=lazada.com</u> lalu memasukkan nama Domain target yang akan di scan lalu akan muncul seprti gambar di bawah ini :

| Site title   | Not Present       | Date first seen     | August 2010                    |
|--------------|-------------------|---------------------|--------------------------------|
| Site rank    | 78124             | Primary<br>language | English                        |
| Description  | ""/               |                     |                                |
| Keywords     | Not Present       |                     |                                |
| Network      |                   |                     |                                |
| Site         | http://lazada.com | Netblock Owner      | Amazon Technologies Inc.       |
| Domain       | lazada.com        | Nameserver          | a.ns14.net                     |
| IP address   | 52.74.30.111      | DNS admin           | sysadmins@lazada.com           |
| IPv6 address | Not Present       | Reverse DNS         | ec2-52-74-30-111.ap-southeast- |

| IPv6 address        | Not Present                | Reverse DNS                | ec2-52-74-30-111.ap-southeast-<br>1.compute.amazonaws.com |
|---------------------|----------------------------|----------------------------|-----------------------------------------------------------|
| Domain<br>registrar | unknown                    | Nameserver<br>organisation | whois.psi-usa.info                                        |
| Organisation        | unknown                    | Hosting<br>company         | Amazon - Asia Pacific (Singapore) datacenter              |
| Top Level<br>Domain | Commercial entities (.com) | DNS Security<br>Extensions | unknown                                                   |
| Hosting country     | 🚝 sq                       |                            |                                                           |

### Hosting History

| Netblock owner                                                   | IP address      | 05                  | Web server                  | Last seen<br>Refresh |
|------------------------------------------------------------------|-----------------|---------------------|-----------------------------|----------------------|
| Amazon Technologies Inc. 410 Terry Ave N. Seattle WA US<br>98109 | 52.74.30.111    | Linux               | nginx/1.8.0                 | 4-Feb-2017           |
| Amazon AWS Services - Cloudfront - FRA2                          | 46.137.216.251  | Linux               | Apache                      | 2-Nov-2015           |
| Amazon AWS Services - Cloudfront - FRA2                          | 46.137.216.251  | unknown             | Apache                      | 9-Aug-2013           |
| Amazon AWS Services - Cloudfront - FRA2                          | 46.137.216.251  | unknown             | Apache/2.2.12<br>Linux/SUSE | 19-Feb-2013          |
| Rackspace.com Hong Kong Limited 9725 Datapoint Drive, Ste<br>100 | 180.150.149.245 | Linux               | nginx                       | 5-Jun-2012           |
| SH-Customer212                                                   | 212.68.44.71    | Citrix<br>Netscaler | nginx                       | 23-Mar-2012          |

Pada gambar di atas kita dapat mengetahui Ip Address, OS, Web Server, Last seen yang ada pada target.

3. Tools ketiga yang dilakukan untuk melihat CVE yang di pakai dan tipe apa. CVE yang dipakai yaitu Apache. Untuk melihatnya ketikkan tipe CVE apa yang dipakai ke alamat website <u>http://cve.mitre.org/cgi-bin/cvekey.cgi?keyword=nginx%2F1.8.0</u>

Maka akan di dapat hasil seperti gambar di bawah ini :

| Name                 | Description                                                                                                    |
|----------------------|----------------------------------------------------------------------------------------------------|
| CVE-2012-455         | The mod_proxy_ajp module in the Apache HTTP Server 2.2.12 through 2.2.21 places a worker node into an error state upon<br>detection of a long request-processing time, which allows remote attackers to cause a denial of service (worker consumption)<br>via an expensive request.                                                                                                    |
|                      |                                                                                                    |
| Name                 | Description                                                                                                    |
| <u>CVE-2016-9132</u> | In Botan 1.8.0 through 1.11.33, when decoding BER data an integer overflow could occur, which would cause an incorrect length field to be<br>computed. Some API callers may use the returned (incorrect and attacker controlled) length field in a way which later causes memory<br>corruption or other failure.                                                                                                    |
| <u>CVE-2015-0202</u> | The mod_dav_svn server in Subversion 1.8.0 through 1.8.11 allows remote attackers to cause a denial of service (memory consumption) via a large number of REPORT requests, which trigger the traversal of FSFS repository nodes.                                                                                                    |
| CVE-2015-0251        | The mod_dav_svn server in Subversion 1.5.0 through 1.7.19 and 1.8.0 through 1.8.11 allows remote authenticated users to spoof the svn:author property via a crafted v1 HTTP protocol request sequences.                                                                                                    |
| CVE-2015-0248        | The (1) mod_dav_svn and (2) svnserve servers in Subversion 1.6.0 through 1.7.19 and 1.8.0 through 1.8.11 allow remote attackers to<br>cause a denial of service (assertion failure and abort) via crafted parameter combinations related to dynamically evaluated revision<br>numbers.                                                                                                    |
| CVE-2015-0202        | The mod_dav_svn server in Subversion 1.8.0 through 1.8.11 allows remote attackers to cause a denial of service (memory consumption) via a large number of REPORT requests, which trigger the traversal of FSFS repository nodes.                                                                                                    |
| CVE-2013-7393        | The daemonize.py module in Subversion 1.8.0 before 1.8.2 allows local users to gain privileges via a symlink attack on the pid file created for (1) synwcsub.py or (2) irkerbridge.py when thepidfile option is used. NOTE: this issue was SPLIT from CVE-2013-4262 based on different affected versions (ADT3).                                                                                                    |
| CVE-2013-4505        | The is_this_legal function in mod_dontdothat for Apache Subversion 1.4.0 through 1.7.13 and 1.8.0 through 1.8.4 allows remote attackers to bypass intended access restrictions and possibly cause a denial of service (resource consumption) via a relative URL in a REPORT request.                                                                                                    |
| CVE-2013-4277        | Svnserve in Apache Subversion 1.4.0 through 1.7.12 and 1.8.0 through 1.8.1 allows local users to overwrite arbitrary files or kill arbitrary processes via a symlink attack on the file specified by thepid-file option.                                                                                                    |
| <u>CVE-2013-2776</u> | sudo 1.3.5 through 1.7.10p5 and 1.8.0 through 1.8.6p6, when running on systems without /proc or the sysctl function with the tty_tickets option enabled, does not properly validate the controlling terminal device, which allows local users with sudo permissions to hijack the authorization of another terminal via vectors related to connecting to the standard input, output, and error file descriptors of another terminal. NOTE: this is one of three closely-related vulnerabilities that were originally assigned CVE-2013-1776, but they have been SPLIT because of different affected versions. |
| CVE-2013-1775        | sudo 1.6.0 through 1.7.10p6 and sudo 1.8.0 through 1.8.6p6 allows local users or physically proximate attackers to bypass intended time restrictions and retain privileges without re-authenticating by setting the system clock and sudo user timestamp to the epoch.                                                                                                    |
| CVE-2011-0537        | Multiple directory traversal vulnerabilities in (1) languages/Language.php and (2) includes/StubObject.php in MediaWiki 1.8.0 and other versions before 1.16.2, when running on Windows and possibly Novell Netware, allow remote attackers to include and execute arbitrary local PHP files via vectors related to a crafted language file and the Language::factory function.                                                                                                    |
| CVE-2010-3998        | The (1) banshee-1 and (2) muinshee scripts in Banshee 1.8.0 and earlier place a zero-length directory name in the LD_LIBRARY_PATH,<br>which allows local users to gain privileges via a Trojan horse shared library in the current working directory. NOTE: Banshee might also be<br>affected using GST_PLUGIN_PATH.                                                                                                    |

| CVE-2008-0618 | Multiple cross-site scripting (XSS) vulnerabilities in the DMSGuestbook 1.8.0 and 1.7.0 plugin for WordPress allow remote attackers to inject arbitrary web<br>script or HTML via the (1) gbname, (2) gbemail, (3) gburl, and (4) gbmsg parameters to unspecified programs. NOTE: the provenance of this information is<br>unknown; the details are obtained solely from third party information. |
|---------------|----------------------------------------------------------------------------------------------------|
| CVE-2008-0615 | Directory traversal vulnerability in wp-admin/admin.php in the DMSGuestbook 1.8.0 and 1.7.0 plugin for WordPress allows remote authenticated users to read arbitrary files via a (dot dot) in the (1) folder and (2) file parameters.                                                                                                    |
| CVE-2007-4828 | Cross-site scripting (XSS) vulnerability in the API pretty-printing mode in MediaWiki 1.8.0 through 1.8.4, 1.9.0 through 1.9.3, 1.10.0 through 1.10.1, and the 1.11 development versions before 1.11.0 allows remote attackers to inject arbitrary web script or HTML via unspecified vectors.                                                                                                    |
| CVE-2007-2902 | SQL injection vulnerability in main/auth/my_progress.php in Dokeos 1.8.0 and earlier allows remote authenticated users to execute arbitrary SQL commands via the course parameter.                                                                                                    |
| CVE-2007-2901 | Multiple cross-site scripting (XSS) vulnerabilities in Dokeos 1.8.0 and earlier allow remote attackers to inject arbitrary web script or HTML via the img<br>parameter to main/inc/lib/fckeditor/editor/plugins/ImageManager/editor.php and other unspecified vectors.                                                                                                    |
| CVE-2006-7126 | SQL injection vulnerability in Joomla BSQ Sitestats 1.8.0 and 2.2.1 allows remote attackers to execute arbitrary SQL commands via the query string,<br>possibly PHP_SELF.                                                                                                    |
| CVE-2006-7125 | Cross-site scripting (XSS) vulnerability in Joomla BSQ Sitestats 1.8.0 and 2.2.1 allows remote attackers to inject arbitrary web script or HTML via the HTTP<br>Referer header, which is not properly handled when the administrator views site statistics.                                                                                                    |
| CVE-2006-7124 | PHP remote file inclusion vulnerability in external/rssfeeds.php in BSQ Sitestats (component for Joomla) 1.8.0, and possibly other versions before 2.2.1,<br>allows remote attackers to execute arbitrary PHP code via the baseDir parameter.                                                                                                    |
| CVE-2006-7123 | Multiple SQL injection vulnerabilities in BSQ Sitestats (component for Joomla) 1.8.0, and possibly other versions before 2.2.1, allow remote attackers to<br>execute arbitrary SQL commands via (1) unspecified parameters when importing the (a) ip-to-country.csv file; and the (2) HTTP Referer, (3) HTTP User<br>Agent, and (4) HTTP Accept Language headers to (b) bsqtemplateinc.php.       |
| CVE-2006-7122 | Cross-site scripting (XSS) vulnerability in the IP Address Lookup functionality in BSQ Sitestats (component for Joomla) 1.8.0, and possibly other versions<br>before 2.2.1, allows remote attackers to inject arbitrary web script and HTML via the ip parameter.                                                                                                    |
| CVE-2006-6665 | Buffer overflow in Astonsoft DeepBurner Pro and Free 1.8.0 and earlier allows user-assisted remote attackers to execute arbitrary code via a long file<br>name tag in a dbr file.                                                                                                    |
| CVE-2006-5256 | PHP remote file inclusion vulnerability in claroline/inc/lib/import.lib.php in Claroline 1.8.0 and earlier allows remote attackers to execute arbitrary PHP code via a URL in the includePath parameter.                                                                                                    |
| CVE-2006-3483 | PHPMailList 1.8.0 stores sensitive information under the web document root iwth insufficient access control, which allows remote attackers to obtain email<br>addresses of subscribers, configuration information, and the admin username and password via direct requests to (1) list.dat or (2) ml_config.dat.                                                                                  |
| CVE-2006-3482 | Cross-site scripting (XSS) vulnerability in maillist.php in PHPMailList 1.8.0 and earlier allows remote attackers to inject arbitrary web script or HTML via the email parameter.                                                                                                    |
| CVE-2006-2613 | Mozilla Suite 1.7.13, Mozilla Firefox 1.5.0.3 and possibly other versions before before 1.8.0, and Netscape 7.2 and 8.1, and possibly other versions and<br>products, allows remote user-assisted attackers to obtain information such as the installation path by causing exceptions to be thrown and checking the<br>message contents.                                                          |
| CVE-2006-0804 | Off-by-one error in TIN 1.8.0 and earlier might allow attackers to execute arbitrary code via unknown vectors that trigger a buffer overflow.                                                                                                    |
|               |                                                                                                    |

CVE-2004-0409 Stack-based buffer overflow in the Socks-5 proxy code for XChat 1.8.0 to 2.0.8, with socks5 traversal enabled, allows remote attackers to execute arbitrary code.